## INSTRUCCIONES PARA LA FORMALIZACIÓN DE LA MATRICULA DE DOCTORADO

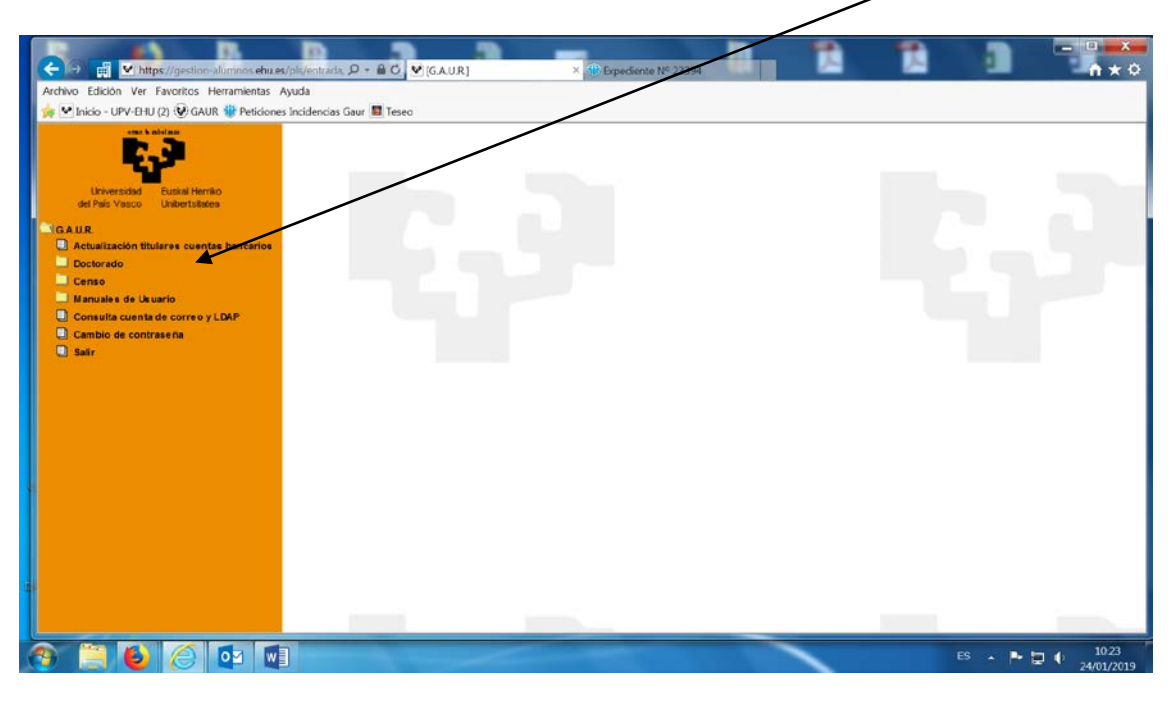

Aparece la siguiente pantalla en la que se debe elegir la opción Doctorado

En la pantalla siguiente, se elige la opción Matrícula de Doctorado

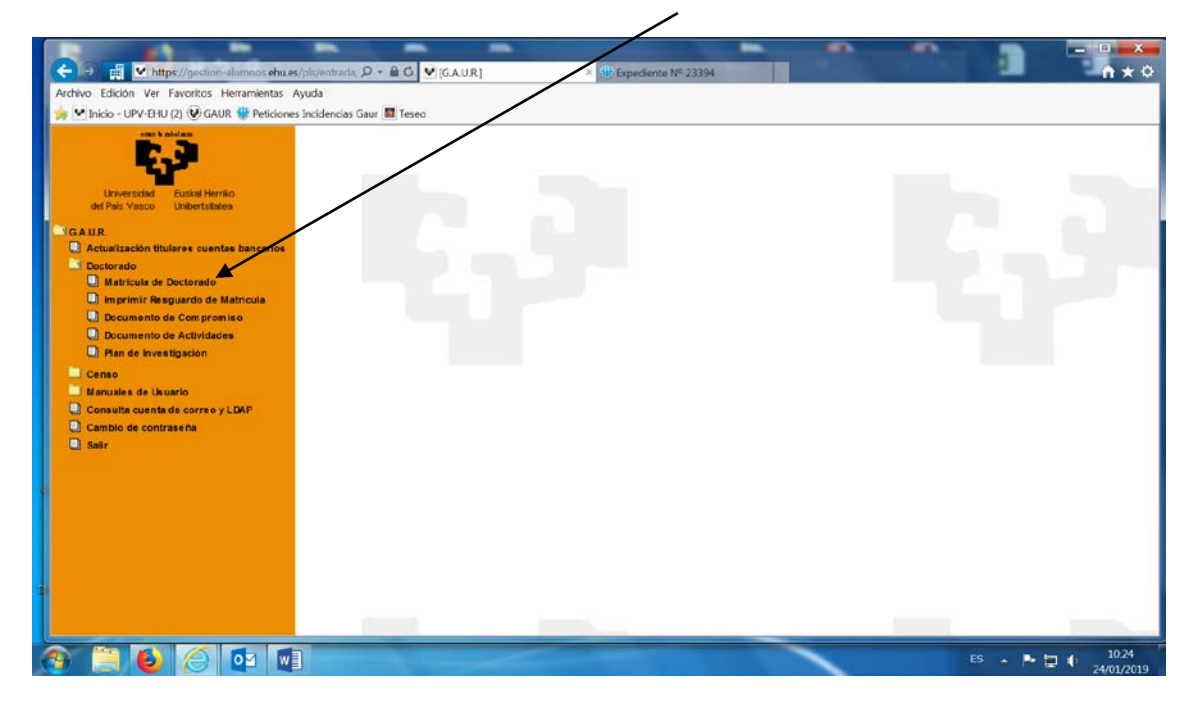

Aparece una pantalla con el <u>Programa de Doctorado</u> en el que el doctorando o doctoranda está inscrito, así como su <u>estado: activo o inactivo</u>. Se debe elegir el <u>Programa para el que se quiera hacer la matrícula</u>, que se debe encontrar en estado activo. En el caso de que el Programa del que queremos real zar la matrícula de tutoría se encuentre en estado inactivo, debe contactar con <u>doctorado@ehu.es</u>

|                                                                                                    | nis/entrada Q - B C V (CAUR)     | × (ii) Funadiante Nº 23394                  | - | -      |                             |
|----------------------------------------------------------------------------------------------------|----------------------------------|---------------------------------------------|---|--------|-----------------------------|
| Archivo Edición Ver Favoritos Herramientas Ay                                                                                                    | ruda<br>Incidencias Gaur 🕎 Teseo | Contraction of Association                  |   |        |                             |
| Universidad<br>Liniversidad<br>del País Visco                                                                                                    | Matrícula de Doct                | orado                                       |   |        |                             |
| GAUR.<br>Actualización titulares cuentas bancarios<br>Doctorado                                                                                                    | SELECCIONE EL PROG               | RAMA DE DOCTORADO:<br>Programa de Doctorado |   | Estado | Decreto                     |
| Matricula de Doctorado<br>Marricula el Doctorado<br>Documento de Comproniso<br>Documento de Actividades<br>Pina de investigación<br>Caneo<br>Manuales de luxerio<br>Consulta cuenta de correro y LDAP<br>Cambio de contraseña<br>Salir | La Globalización a Examen: Reto  | s y Respuestas Interdisciplinares           |   | Activo | R.D. 99                     |
| 9 📜 🙆 🏉 📼                                                                                                    |                                  |                                             | 1 | ES     | • P 🕽 🌒 10:28<br>24/01/2019 |

Una vez en esta pantalla, se elige la opción <u>Imprimir abonaré</u> y se genera el abonaré con las tasas para abonar en el banco. Una vez pagado este abonaré, las tasas se concilian automáticamente a las 24 horas de realizar el pago, por lo que no es necesario remitir copia de él.

| ← → mil ♥ https://gestion-alumnos.ehu.es.                   | /pk/entrada D + ≜ C ♥[GAUR]                           | ×                     | Expediente Nº 23394        |                           |  |         |                     |
|-------------------------------------------------------------|-------------------------------------------------------|-----------------------|----------------------------|---------------------------|--|---------|---------------------|
| Archivo Edición Ver Favoritos Herramientas A                | yuda<br>Incidencias Gaur 🔟 Teseo                      |                       |                            |                           |  |         |                     |
| 6.3                                                         | Matrícula de Doc                                      | torado                |                            |                           |  |         | ^                   |
| Universidad Euskal Herriko<br>del País Vasco Unibertsitatea | Nº documento:                                         | 2018/19               | Alumno/a:                  | Grimora                   |  |         |                     |
| GAUR                                                        | DATOS DEL PROGRA                                      | MA DE DOCTO           | RADO:                      |                           |  |         |                     |
| Doctorado                                                   | Programa de Doctorado:                                | 1735 - La Globalizaci | on a Examen: Retos y Respu | uestas Interdisciplinares |  |         |                     |
| Matricula de Doctorado                                      | Real Decreto:                                         | R.D. 99               |                            |                           |  |         |                     |
| Documento de Compromiso                                     | Estado:                                               | Activo                |                            |                           |  |         |                     |
| Documento de Actividades                                    | Director(es)/Directora(s):                            |                       |                            |                           |  |         |                     |
| Censo                                                       | Tutor/Tutora:                                         | 196.05.6              |                            | T                         |  |         |                     |
| Manuales de Usuario                                         | Fecha limite para el depósito de la tesis: 02/09/2020 |                       |                            |                           |  |         |                     |
| Consulta cuenta de correo y LDAP                            |                                                       |                       |                            |                           |  |         |                     |
| Sair                                                        |                                                       |                       | Volver Imprin              | mir Abonaré               |  |         |                     |
|                                                             |                                                       |                       |                            |                           |  |         |                     |
| 1                                                           |                                                       |                       |                            |                           |  |         |                     |
|                                                             |                                                       |                       |                            |                           |  |         |                     |
|                                                             | - A                                                   |                       |                            |                           |  |         |                     |
|                                                             |                                                       |                       |                            |                           |  |         |                     |
| Î.                                                          |                                                       |                       |                            |                           |  |         | ~                   |
|                                                             | 20                                                    |                       |                            | _                         |  |         |                     |
| S 📃 🍯 🌔 🔽 💵                                                 |                                                       |                       |                            |                           |  | - 🎽 🏲 🕻 | 10.41<br>24/01/2019 |

Cuando esté realizado el abono de las tasas se puede proceder a la impresión del resguardo de matrícula, eligiendo la opción de <u>Imprimir resguardo de matrícula</u>

Esta opción lleva a la siguiente pantalla, en la que se debe marcar el <u>año académico</u> del resguardo de matrícula deseado, y después elegir el botón <u>siguiente</u>.

| C → III Matter //gestion-alumnos ehu.                                 | st/pla/entrada, D + € C ¥(GAUR)     | × 1 Expediente N° 23394 |                                |
|-----------------------------------------------------------------------|-------------------------------------|-------------------------|--------------------------------|
| Archivo Edición Ver Favoritos Herramientas                            | Ayuda<br>es Incidencias Gaur 📓 esec | $\square$               |                                |
| Universidad Euskal Herriko<br>del País Vasco Universitatea            | Impresión Resguardo M               | latrícula Dectorado     |                                |
| GAUR<br>CAtualización titulares cuentas bancario                      | Año académico:                      |                         |                                |
| Doctorado Matricula de Doctorado Imprimir Resguardo de Matricula      |                                     | Siguiente               |                                |
| Documento de Compromiso Documento de Actividades Pan de Investigación |                                     |                         |                                |
| Censo                                                                 |                                     |                         |                                |
| Consulta cuenta de correo y LDAP<br>Cambio de contraseña<br>Salir     |                                     |                         |                                |
|                                                                       |                                     |                         |                                |
|                                                                       |                                     |                         |                                |
|                                                                       |                                     |                         |                                |
|                                                                       |                                     |                         | Ý                              |
| 📀 📋 🙋 🙋 📖                                                             |                                     |                         | ES - P 📮 🌓 10.46<br>24/01/2019 |

Aparece una pantalla en la que se debe marcar con el cursor en el botón <u>Imprimir</u> <u>Resguardo</u> y se genera el resguardo deseado.

| (← → # v https://gestion-alumnos.ehues/pls/entrad. P =                                                                                                    |                                                                                                    |  |  |  |  |  |  |
|----------------------------------------------------------------------------------------------------|----------------------------------------------------------------------------------------------------|--|--|--|--|--|--|
| Contract in the second second se |                                                                                                    |  |  |  |  |  |  |
| Archivo Edición Ver Favoritos Herramientas Avuda                                                                                                    |                                                                                                    |  |  |  |  |  |  |
| 🖕 🖤 Inicio - UPV-EHU (2) 😲 GAUR 🏶 Peticiones Incidencias Gaur 📓 Teseo                                                                                                    |                                                                                                    |  |  |  |  |  |  |
| Impresión Resquardo Matrícula Doctorado                                                                                                    |                                                                                                    |  |  |  |  |  |  |
|                                                                                                    |                                                                                                    |  |  |  |  |  |  |
| Nº documento: Alumno/a:                                                                                                    |                                                                                                    |  |  |  |  |  |  |
| Universidad Euskal Herriko Año de matrícula: 2018/19                                                                                                    |                                                                                                    |  |  |  |  |  |  |
| DATOS DEL PROGRAMA DE DOCTORADO:                                                                                                    |                                                                                                    |  |  |  |  |  |  |
| Actualización titulares cuentas bancarios Programa de Doctorado: 1735 - La Globalización a Examen: Retos y Respuestas Interdisciplinares                                                                                                    |                                                                                                    |  |  |  |  |  |  |
| Dectorado Real Decreto: R.D. 99                                                                                                    |                                                                                                    |  |  |  |  |  |  |
| Matricula de Dectorado Estado: Activo                                                                                                    |                                                                                                    |  |  |  |  |  |  |
| Documento de Compromiso Director(es)/Directora(s):                                                                                                    |                                                                                                    |  |  |  |  |  |  |
| Documento de Actividades Tutor / Tutor a:                                                                                                    | /                                                                                                    |  |  |  |  |  |  |
| ■ Find the Investigación Importe Matrícula: 186.06 €                                                                                                    |                                                                                                    |  |  |  |  |  |  |
| Ecenso Escha limite para el denósito de la tesis: 02/02/2020                                                                                                    |                                                                                                    |  |  |  |  |  |  |
| Manuales de Usuario                                                                                                    |                                                                                                    |  |  |  |  |  |  |
| Consum quenta de corres y Labor - Regulardo que para que se genera el regulardo de su matrícula es presa                                                                                                    | rio que los tosos estén                                                                                                    |  |  |  |  |  |  |
| Sair conciliadas. Este proceso godrá demorarse varios días.                                                                                                    | no que las casas esten                                                                                                    |  |  |  |  |  |  |
|                                                                                                    |                                                                                                    |  |  |  |  |  |  |
| Si efectúa el pago sin utilizar el abonaré facilitado no se realizará a concili                                                                                                    | ación automática, por                                                                                                    |  |  |  |  |  |  |
| lo que deberá remitir el justificante de haber abonado las tasas y la siguier                                                                                                    | lo que deberá remitir el justificante de haber abonado las tasas y la siguiente dirección                                                                                               |  |  |  |  |  |  |
| doctorado@ehu.es.                                                                                                    | doctorado@ehu.es.                                                                                                    |  |  |  |  |  |  |
|                                                                                                    | inne al en an Anerhiće la                                                                                                    |  |  |  |  |  |  |
| en caso de que no puedo acuair a ningúna oracióna de Kutxabank para real                                                                                                    | En caso de que no pueda acudir a ninguna oficina de Kutxabank para realizar el pago, también lo<br>puede realizar a través de la pasarela de pagos accediendo a la siguiente página web |  |  |  |  |  |  |
| https://euskadi.net/mipago.                                                                                                    | https://euskadi.net/mipago.                                                                                                    |  |  |  |  |  |  |
|                                                                                                    | ~                                                                                                    |  |  |  |  |  |  |
| Volver Transford Resources                                                                                                    |                                                                                                    |  |  |  |  |  |  |
|                                                                                                    | ES 🔺 🏲 🖨 🗘 10.55                                                                                                    |  |  |  |  |  |  |